There are several ways to notify your supervisor that a work order is ready for closing. The employee who finished the job can mark on the printed work order, send an email to their supervisor, or go into the WO Closing form and put it in a finished status.

Generally those mean that the supervisor has to query the work order in FAMIS before deciding what the final status should be, if there are materials to be charged, and so on.

| Fimecard [ | Daily Schedule |                           |       |           |          |             |       |          |      |
|------------|----------------|---------------------------|-------|-----------|----------|-------------|-------|----------|------|
|            |                |                           |       |           |          |             |       |          | Work |
| WO Number  | Location       | WO Description            | Hours | Task Code | Pay Code | Labor Class | Shift | Comments | Done |
| 51300002   | OCAM           | COFFEE BREAKS             | .50   |           | REGULAR  | CLASS       | 1     |          |      |
| 51300009   | OCAM           | GENERAL MEETINGS          | 1.00  |           | REGULAR  | CLASS       | 1     |          | □.   |
| WO192583   | MULT           | APOGEE INSIGHT - DAILY CH | 2.00  |           | REGULAR  | CLASS       | 1     |          | . ₪  |
| WO190028   | OCAM/553       | PAY ANNUAL ELEVATOR RE    | 2.50  |           | REGULAR  | CLASS       | 1     |          | □.   |
| WO162909   | OCAM           | TEST PM - EQUIPMENT       | 2.00  |           | REGULAR  | CLASS       | 1     |          | □.   |
|            |                |                           |       |           |          |             |       |          |      |
|            |                |                           |       |           |          |             |       |          |      |

The FAMIS timecard has another method, which can save some time:

On the right side of the labor form is a check box which says Work Done. If the work order on your timecard is complete, check the box.

That will change the status of the work order to Work\_Done

| WO Number<br>Parent WO                                | WO192583 AF     | POGEE INSIG | HT - DAILY | CHECK    |           |              |      |
|-------------------------------------------------------|-----------------|-------------|------------|----------|-----------|--------------|------|
| Main                                                  | ttributes Tasks | Crews       | Parts      | Tools    | PO's      | Routing      | Read |
| Asset<br>Asset Class                                  |                 |             |            |          |           |              | P-D  |
| Equipment                                             | BAS-MULT        | STATEWID    | E BUILDING | AUTOMATE | ED SYSTEM | S (BAS)      |      |
| General Information Current Status / Dates Tracking 1 |                 |             |            |          |           |              |      |
| Тур                                                   | be INSPECT -P   | <u>.</u>    | Status     | WORK_DOI | NE .      |              |      |
| Priori                                                | ty 2            | Mater       | ial Status |          |           | Tura Islam C |      |

That's still an active status. It doesn't need to be re-opened to add material charges or even additional labor, but it makes it easy to group all of the Work\_Done work orders together.

## University of Idaho

Facilities Services

#### **Marking Work Done**

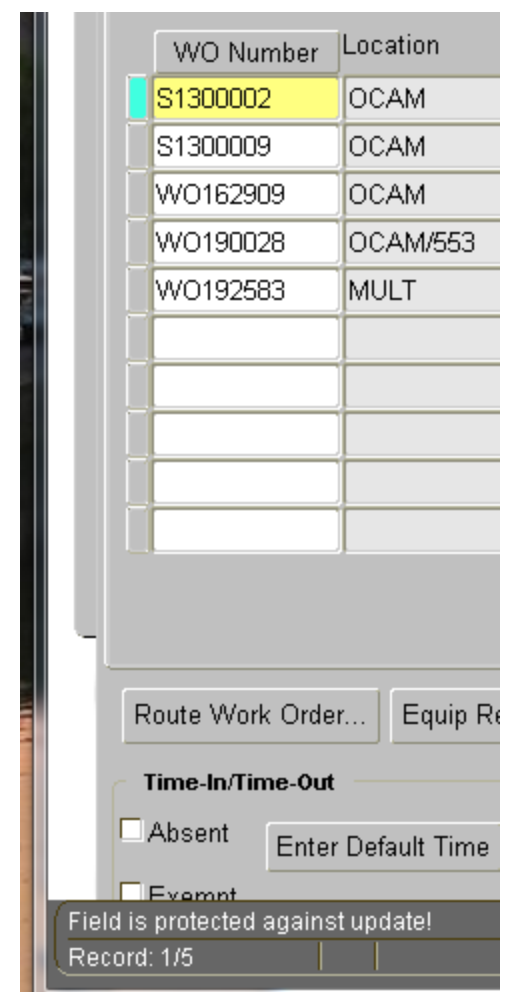

This won't let you mark Standing Work Orders as Work Done. If you try to check the box for an SWO, nothing will happen except that you will see a note on the bottom of the timecard form, on the left, saying the field is protected against update.

To find all of the Work\_Done work orders, you can look at the Current Schedule list. Everyone should now have the Work Done Work Orders schedule on their list.

| 🛃 FAMIS Xi (n | nikef@prod) |               |                                         |        |          |            |
|---------------|-------------|---------------|-----------------------------------------|--------|----------|------------|
| Eile Edit Q   | Key Shop    |               |                                         |        | <u> </u> | famis      |
|               | Kibbie PM   |               |                                         |        |          |            |
|               | Plumbing    | Shop          |                                         |        |          |            |
| f Current     | Refrigerati | on Shop       |                                         |        | 5-1-1-1  |            |
|               | Ticket Offi | ce            |                                         |        |          |            |
| Folder        | UR Shops    |               |                                         |        |          | Edit       |
|               | Work Don    | e Work Orders |                                         |        |          |            |
|               | garage act  | tive          |                                         |        | <b>T</b> |            |
|               | CIEM        | Isomori Ove   | Description                             | Dunung | rype     | Sta        |
|               | ENTS        | WO202657      | ANNUAL ONE TON CHAIN MOTOR MAINT.       | 114    | PM -P    | 1-JUN-20   |
| EV            | ENTS        | WO202658      | ANNUAL HALF TON CHAIN MOTOR MAINTENANCE | 114    | PM -P    | 1-JUN-20   |
| FM            | ADMIN       | WO191362      | MADE IN ERROR                           | 020    | PM -P    | 30-MAR-    |
| FM            | BEX         | WO146362      | CAMPUS DUST CONTROL                     |        | PM -P    | 1-JUL-20   |
| FM            | BEX         | W0152066      | CAMPUS DUST CONTROL                     |        | PM -P    | 29-JUN-2   |
| EN            | DEV         | 10/0102272    |                                         |        | DM D     | 4 11 11 20 |

Choose that and you will see all of the Work Done status work orders for all FM shops. Most likely you will want to create a new Current Schedule just for the work orders you are interested in. There is no limit to the number of private schedules you can create.

## University of Idaho

Facilities Services

#### Marking Work Done

| a Edit Folder               |                          |
|-----------------------------|--------------------------|
| Display Filter Options      |                          |
| Primary Sort                | Display Order of Columns |
| Crew                        | Move Field Up            |
| Secondary Sort<br>WO Number | WO Number                |
| Sort Order                  | Phase                    |
| Ascending                   | Building                 |
| Private                     | Start Date               |
| Save Changes                | Equipment<br>Assigned To |
| Duplicate                   | Craft                    |
| Delete                      | Status                   |
|                             | Sec. Labor               |
|                             | Move Field Down          |
|                             |                          |
| QK Cancel                   |                          |

To create your own version of an existing Current Schedule, select the Edit button at the top right, then on the Edit Folder form select Duplicate:

|                                                            | 🙀 Folder Name                                                 | × |
|------------------------------------------------------------|---------------------------------------------------------------|---|
| Give the copied<br>schedule a new name,<br>then select OK: | New Folder Name<br>FM Electric Work Done<br>QK <u>C</u> ancel | ] |

| Ч | Sort Order     |
|---|----------------|
| Н | Ascending -    |
| Н |                |
| Н | Private        |
| Ľ | ✓ Save Changes |
| - | Duplicate      |
| Ì | Delete         |
| Н |                |

The Edit Folder form now has the Private and Save Changes boxes checked:

#### Pick the Filter tab at the top of the form:

|   | 🖉 Edit Folder          |      |  |
|---|------------------------|------|--|
| F | Display Filter Options |      |  |
|   | Crew                   | ALL  |  |
|   | Craft                  | ALL  |  |
|   | Labor                  | Both |  |
| ۲ | Maintenance Type       | ALL  |  |
|   | Request Type           | ALL  |  |
|   | Maximum Priority       | ALL  |  |

Use the Crew drop down list to pick your crew. If you want multiple crews, it can be done, but we'll need to show you.

| 🙀 Edit Fo    | lder             |            |            |          |
|--------------|------------------|------------|------------|----------|
| Display      | Filter           | Options    |            |          |
|              |                  | Crew       | FMELECTRIC | •        |
|              | Craft            |            | ALL        | •        |
|              | Labor            |            | Both       | <b>•</b> |
|              | Maintenance Type |            | ALL        | <b>•</b> |
| Request Type |                  | est Type   | ALL        | •        |
|              | Maximum          | n Priority | ALL        | <b>•</b> |

#### Select OK and now you can see just the one FMELECTRIC Work\_Done work order.

| <b>f</b> Current | : Schedule  |           |                    |           |     |                |           |             |
|------------------|-------------|-----------|--------------------|-----------|-----|----------------|-----------|-------------|
| Folder           | FM Electric | Work Done |                    |           |     |                | •         | Edit        |
|                  | Crew        | WO Number | De                 | scription | Pha | se<br>Building | Туре      | Start D     |
| E FM             | ELECTRIC    | W0148052  | GAUSS/JOHNSON GFCI |           |     | 423            | SAFETY -R | 14-DEC-2008 |
|                  |             |           |                    |           |     |                |           |             |
|                  |             |           |                    |           |     |                |           |             |
|                  |             |           |                    |           |     |                |           |             |
|                  |             |           |                    |           |     |                |           |             |

# University of Idaho

From the Current Schedule you can go to the WO Closing form as usual:

| f Work Order 0 | Closing    |         |        |         |       |           |       |
|----------------|------------|---------|--------|---------|-------|-----------|-------|
| WO Number      | W01480     | 152     | GAU    | SS/JOHN | SON   | GFCI      |       |
| Work Order     | Attributes | Task    | List   | Crew    | /s    | Labor     |       |
| - Asset        |            |         |        |         |       |           |       |
| Asset Class    |            |         |        |         |       |           |       |
| Equipment      | ELECTRIC-  | 423     |        | ELECTRI | CAL S | SYSTEMS   |       |
| - Work Data    |            |         |        |         | ) (   | – Equipm  | ent D |
| Status         | WORK_      | DONE    |        |         |       | — Down    | Tim   |
| Туре           | SAFETY     | -R      |        |         |       | Down      |       |
| Start Date     | 14-DEC-    | 2006    |        | <u></u> |       | Up        |       |
| Due Date       | 19-DEC-    | 2006    |        |         |       | Hours     |       |
| Arrived        |            |         |        |         |       |           |       |
| Completed      | 10-NOV-    | 2010 12 | 2:00AN | А       |       | Usage     |       |
|                |            |         |        |         | J     |           |       |
| – Employee [   | )ata ——    |         |        |         | > -   | - Perform | ance  |

Then check the labor and material charges as you normally do and change it to Complete, or whichever closing status is correct.

The advantage of the Work Done status is that the employee who charged time to the job already has to enter it on the timecard, so there's little extra work to check the box, and by having all of your Work Done WOs on a Current Schedule list, you can save time looking for work orders which need to be closed.

There are quite a few other things you can do on the Current Schedule form. If you have a need for something different, come see us.

### University of Idaho Facilities Services

## Change History

| Date     | Description      | Changed By |
|----------|------------------|------------|
| 9 Aug 12 | Initial Creation | MikeF      |
|          |                  |            |
|          |                  |            |
|          |                  |            |
|          |                  |            |
|          |                  |            |
|          |                  |            |
|          |                  |            |
|          |                  |            |
|          |                  |            |